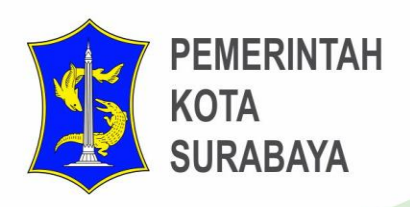

# USER Paket 32 GUIDE SKRK-IMB

# DINAS KOMUNIKASI DAN INFORMATIKA **KOTA SURABAYA**

"Pelayanan Publik yang Prima melalui Pemanfaatan Teknologi Informasi dan Komunikasi."

Telp. (031) 5312144 Psw. 522

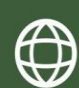

dinkominfo.surabaya.go.id 🛛 🏠 Jimerto no 25-27 Lt.5, Surabaya

| A. Paket 32 (SKRK-IMB)                                    | 4   |
|-----------------------------------------------------------|-----|
| I. LOGIN                                                  | 4   |
| II. Peta Peruntukan                                       | 5   |
| 1. Formulir Pendaftaran "Paket 32 (SKRK-IMB)"             | 5   |
| 2. Step ke 1 – Pemohon                                    | 6   |
| 3. Step ke 2 – Data Perusahaan                            | 8   |
| 4. Step ke 3 – Data Persil                                | 9   |
| 5. Step ke 4 – Upload Persyaratan                         | 10  |
| B. Proses Back Office Error! Bookmark not define          | ed. |
| I. LOGIN Error! Bookmark not defin                        | ed. |
| 1. Proses Cek Berkas Petugas BO Error! Bookmark not defin | ed. |
| 2. Proses Kepala Seksi Error! Bookmark not defin          | ed. |
| 3. Proses Entry Hasil BAP Error! Bookmark not define      | ed. |
| 4. Proses Kepala Seksi Proses Kepala Seksi                | ed. |
| 5. Proses Kepala Bidang <b>Error! Bookmark not defin</b>  | ed. |
| 6. Proses Sekretaris Error! Bookmark not defin            | ed. |
| 7. Proses Penomoran Ijin/Rekom Error! Bookmark not defin  | ed. |
| 8. Proses Kepala Dinas <b>Error! Bookmark not defin</b>   | ed. |

#### Daftar Gambar

| Gambar 1 Tampilan halaman beranda ssw.surabaya.go.id              |              |              | 4      |
|-------------------------------------------------------------------|--------------|--------------|--------|
| Gambar 2 Login Surabaya SIngle Window                             |              |              | 4      |
| Gambar 3 Menu untuk memilih kecamatan                             |              |              | 5      |
| Gambar 4 Menu untuk memilih kegiatan                              |              |              | 5      |
| Gambar 5 Pengisisan Step 1 - Data Pemohon                         |              |              | 7      |
| Gambar 6 Pesan Pemberitahuan Step 1 – data Pemohon Berhasil Disir | npan         |              | 7      |
| Gambar 7 Pengisian Formulir Step 2 – Data Perusahaan              |              |              | 8      |
| Gambar 8 Pengisian Formulir Step 2 – Detail Penanggung Jawab      |              |              | 9      |
| Gambar 9 Pesan Pemberitahuan Step 2 - Data Perusahaan berhasil DI | simpan       |              | 9      |
| Gambar 10 Pengisian Formulir Data Anak Asuh                       |              |              | 10     |
| Gambar 11 Halaman Syarat Paket 32 (SKRK-IMB)                      |              |              | 11     |
| Gambar 12 Pilih File Yang Akan di Upload                          |              |              | 12     |
| Gambar 13 cetak Bukti Unggah                                      |              |              | 12     |
| Gambar 14 Cetak Surat Pernyataan                                  |              |              | 13     |
| Gambar 15 Pesan Konfirmasi Selesai                                |              |              | 13     |
| Gambar 16 Informasi Data Pemohon                                  | . Error! Boo | kmark not de | fined. |
| Gambar 17 Detail Tindakan                                         |              | ••••••       | 14     |
| Gambar 18 Halaman Login Back Office                               | . Error! Boo | kmark not de | fined. |
| Gambar 19 Halaman Dashoard Back Office                            | . Error! Boo | kmark not de | fined. |
| Gambar 20 Berkas di Proses Cek Petugas BO                         | . Error! Boo | kmark not de | fined. |
| Gambar 21 Berkas di Petugas BO                                    | . Error! Boo | kmark not de | fined. |
| Gambar 22 Form Pemrosesan ke Kepala Seksi                         | . Error! Boo | kmark not de | fined. |
| Gambar 23 Berkas di Proses Kepala Seksi                           | . Error! Boo | kmark not de | fined. |
| Gambar 24 Berkas di Kepala Seksi                                  | . Error! Boo | kmark not de | fined. |
| Gambar 25 Form Pemrosesan ke Entry Hasil BAP                      | . Error! Boo | kmark not de | fined. |
| Gambar 26 Berkas di Proses Entry Hasil BAP                        | . Error! Boo | kmark not de | tined. |
| Gambar 27 Berkas di Entry Hasil BAP                               | . Error! Boo | kmark not de | fined. |
| Gambar 28 Form Entryan Data BAP                                   | Error! Boo   | kmark not de | fined. |
| Gambar 29 Form Upload Foto BAP                                    | . Error! Boo | kmark not de | fined. |
| Gambar 30 Form Pemrosesan ke Kepala Seksi                         | . Error! Boo | kmark not de | fined. |
| Gambar 31 Berkas di Proses Repaia Seksi                           | . Error! Boo | kmark not de | fined. |
| Gambar 32 Berkas di Kepala Seksi                                  | . Error! Boo | kmark not de | fined. |
| Gambar 33 Form Pernrosesan ke kepala Bidang                       | . Error! Boo | kmark not de | fined. |
| Cambar 34 Berkas di Konala Sekei                                  | Error! Boo   | kmark not de | fined. |
| Cambar 26 Form Demrososan ke Sekretaria                           | Errorl Boo   | kmark not de | fined. |
| Gambar 37 Berkas di Proses Sekretaris                             | Errorl Boo   | kmark not de | fined. |
| Gambar 37 Berkas di Sekretaris                                    | Errorl Boo   | kmark not de | fined. |
| Gambar 30 Form Pemrosesan ke Penomeran SK                         | Errorl Boo   | kmark not de | fined. |
| Gambar 40 Berkas di Proses Penomeran liin/Bekom                   | Error! Boo   | kmark not de | fined. |
| Gambar 41 Pemberitahuan Entri Data SK Sebelum Berkas di Proses    | Error! Boo   | kmark not de | fined. |
| Gambar 42 Form Entry Data SK                                      | . Error! Boo | kmark not de | fined  |
| Gambar 43 Preview SK                                              | . Error! Boo | kmark not de | fined  |
| Gambar 44 Preview Cetak SK                                        | . Error! Boo | kmark not de | fined  |
| Gambar 45 Form Pemrosesan ke Kepala Dinas                         | . Error! Boo | kmark not de | fined. |
| Gambar 46 Berkas di Proses Kepala Dinas                           | . Error! Boo | kmark not de | fined. |
| Gambar 47 Form Pemrosesan Ke Proses Berkas Dinyatakan Selesai     | . Error! Boo | kmark not de | fined. |
| •                                                                 |              |              |        |

## A. Paket 32 (SKRK-IMB)

#### I. LOGIN

Buka browser Chrome dan ketikkan alamat ssw.surabaya.go.id. Berikut tampilan halaman beranda ssw.surabaya.go.id.

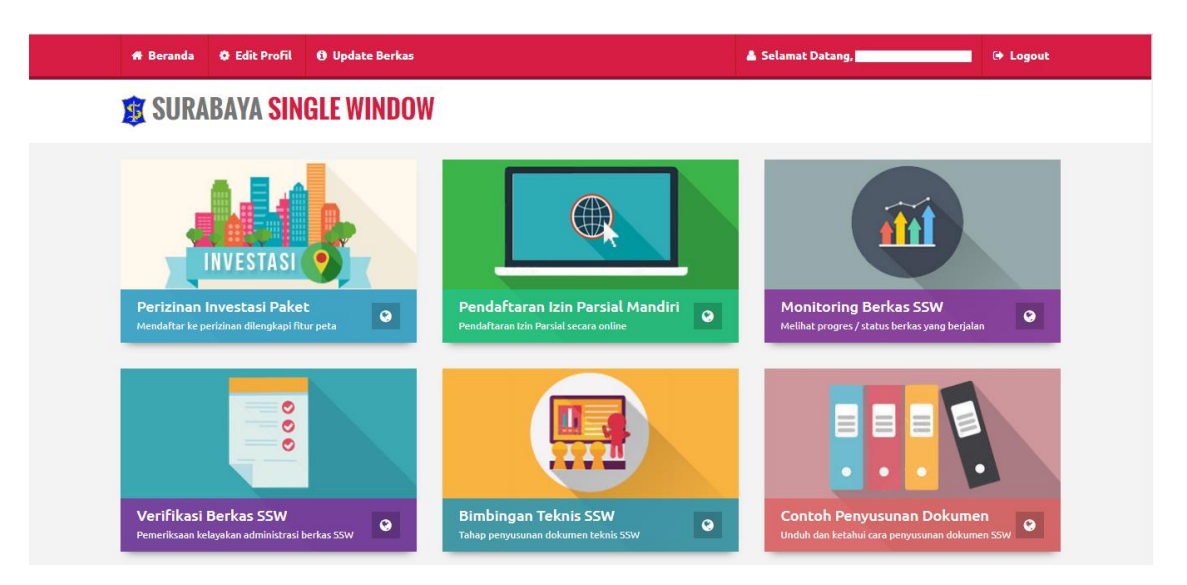

Gambar 1 Tampilan halaman beranda ssw.surabaya.go.id

Setelah masuk pada halaman ssw.surabaya.go.id pemohon diwajibkan untuk login terlebih dahulu dengan klik Login, masukkan username dan password lalu klik tombol

## 🔒 Silahkan Melakukan Login

| Masuk ke Akun Surabaya Single <sup>y</sup><br>Surabaya | Window Pemerintah Kota             |
|--------------------------------------------------------|------------------------------------|
| Username                                               |                                    |
| abcdefgh                                               |                                    |
| Password                                               |                                    |
| •••••                                                  |                                    |
| Login                                                  | Belum Punya Akun ? Daftar Sekarang |
|                                                        | Lupa Password ?                    |

Gambar 2 Login Surabaya SIngle Window

#### II. Peta Peruntukan

Setelah login berhasil maka pemohon dapat memasukkan link <u>http://petaperuntukan.cktr.web.id//?act=new&paket=32</u> untuk masuk ke formulir pendaftaran. Tutup popup Disclaimer dengan klik tombol Tutup.

#### 1. Formulir Pendaftaran "Paket 32 (SKRK-IMB)"

Untuk mendaftarkan perizinan "Paket 32 (SKRK-IMB)" masuk ke peta peruntukan, pilih kecamatan dulu pada peta peruntukan. Setelah memilih kecamatan klik menu ssw lalu pilih denah pada peta peruntukan. Kemudian pilih kegiatan. klik tombol Kirim Pengajuan untuk masuk pada halaman formulir pendaftaran perijinan.

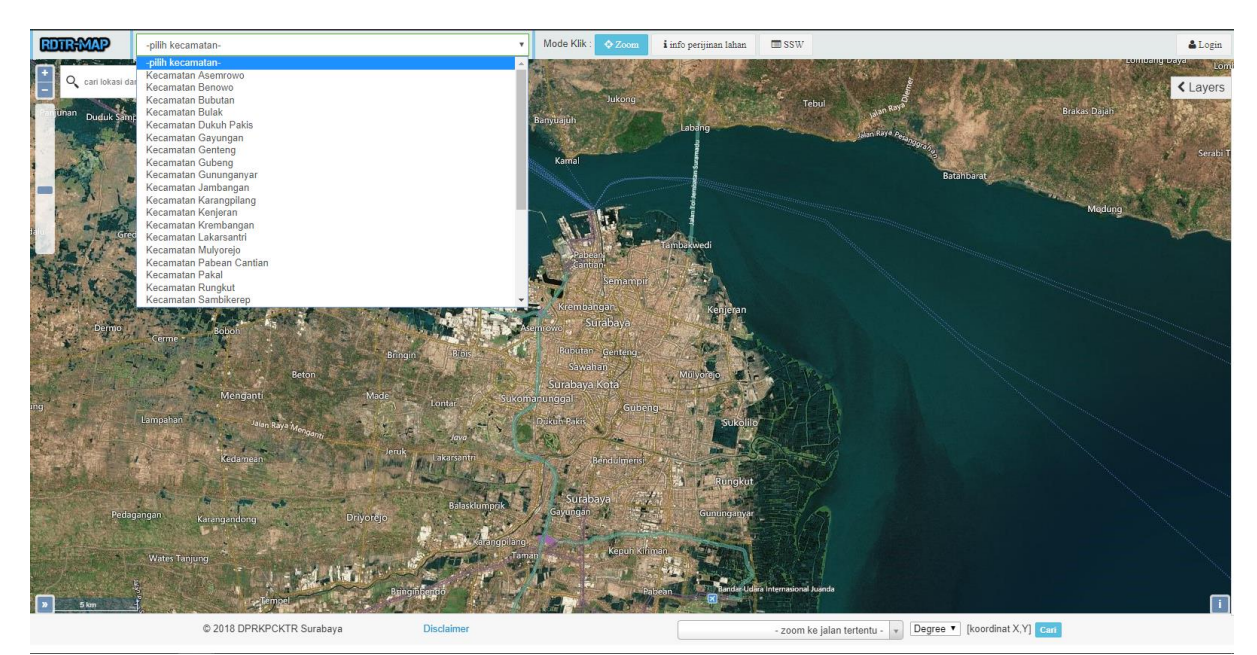

Gambar 3 Menu untuk memilih kecamatan

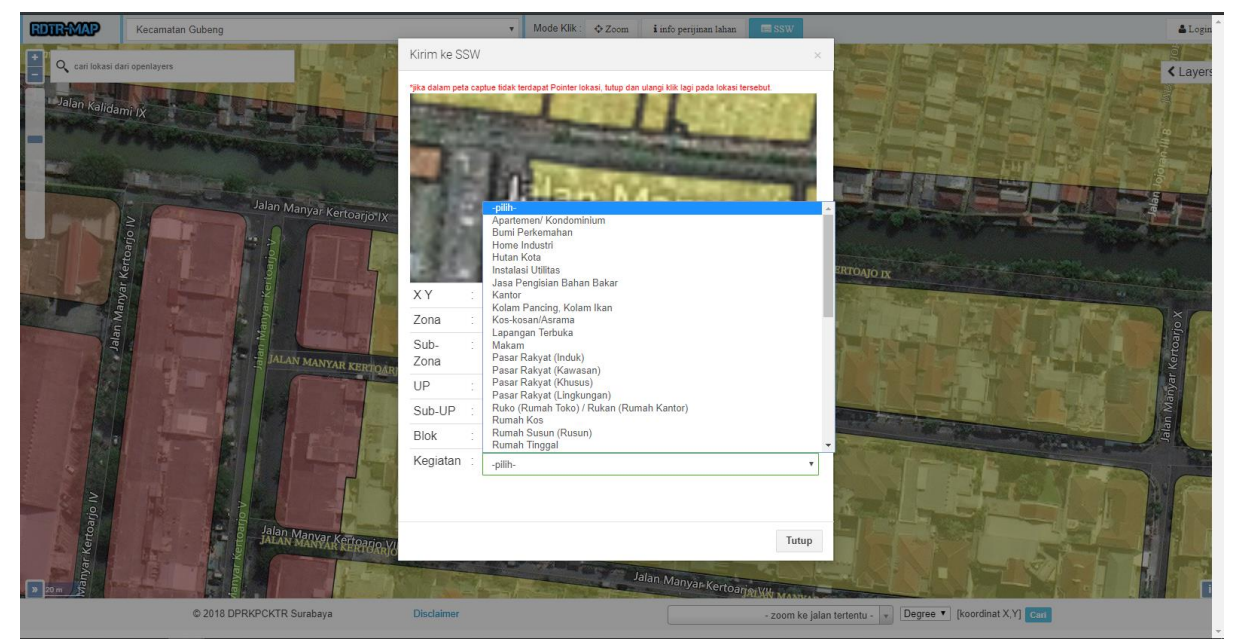

Gambar 4 Menu untuk memilih kegiatan

#### 2. Step ke 1 – Pemohon

Formulir pendaftaran pada step 1 adalah formulir pendaftaran Data pemohon diantaranya; Lokasi Pengambilan SK, Jenis Ijin IMB, NIK/No. KTP, Nama, Tempat&Tgl Lahir, Alamat, Alamat Domisili, No. HP/No. Telp, No. Fax, Email, Pekerjaan, Nama Kuasa, Telp. Kuasa, Alamat Kuasa. Apabila pengisian data pemohon telah selesai lalu klik tombol

| 💾 Simpan dan L | ₋anjutkan ke Data P | erusahaan (Untuk Permo   | honan Badan U | saha / Hukur | m) untuk   |
|----------------|---------------------|--------------------------|---------------|--------------|------------|
| permohonan     | badan               | usaha/hukum              | atau          | klik         | tombol     |
| 💾 Simpan dan I | Lanjutkan ke Data F | Persil (Untuk Permohonal | n Perorangan) | untuk        | permohonan |

perorangan untuk dapat melanjutkan ke step selanjutnya.

| IZIN PAKET (SKRK                        | IMB RUMAH TINGG                            | AL)                         |                       |
|-----------------------------------------|--------------------------------------------|-----------------------------|-----------------------|
| SKRK - IMB Rumah Tinggal (Non-Komersil) |                                            |                             | ≡ Manu +              |
|                                         |                                            |                             |                       |
| <u> </u>                                | 2                                          | -0-                         |                       |
| Step 1<br>Data Pernohon                 | Deta Perusahaan                            | Step 3<br>Data Perail       | Upload Persyanatan    |
|                                         |                                            |                             |                       |
|                                         |                                            |                             |                       |
| Lokasi Pengambilan 8K                   | Pusat                                      |                             | <b>V</b> <sup>2</sup> |
| Janis IJin IMB                          | RUMAH TINGGAL SEDERHANA                    |                             | <b>∀</b> <sup>2</sup> |
| NIK / No. KTP                           | 3516146501950000                           |                             | ź                     |
|                                         |                                            |                             |                       |
| Nama                                    | COBA PAKET 32                              |                             |                       |
| Tempat & Tgi Lahir                      | SURABAYA *                                 | 09-10-1984                  | ź                     |
| Alamat                                  | JALAN JIMERTO                              |                             | ż                     |
|                                         |                                            |                             |                       |
| Alamat Domicili                         | JALAN JIMERTO                              |                             |                       |
|                                         |                                            |                             |                       |
| No. HP / No. Telp                       | 0816539391                                 |                             |                       |
| No. Fax                                 | 0816539391                                 |                             |                       |
| E-mail                                  | wennydb@gmail.com                          |                             | ż                     |
| Pekerjaan                               | STAFF                                      |                             | ż                     |
| Nama Kuaca                              |                                            |                             |                       |
|                                         |                                            |                             |                       |
| тыр. Киаса                              |                                            |                             |                       |
| Alamat Kuaca                            |                                            |                             |                       |
| Lokasi Persil                           | - Distant                                  | Manyas                      |                       |
| 🗎 Simpan dan                            | Lanjutkan ke Data Perusahaan (Untuk Perm   | ohonan Badan Usaha / Hukum) |                       |
|                                         | ATAU                                       |                             |                       |
| H Sim                                   | pan dan Lanjutkan ke Data Persil (Untuk Pe | rmohonan Perorangan)        |                       |
|                                         |                                            |                             |                       |

DENIDA ETA DANI ONU INU

Gambar 5 Pengisisan Step 1 - Data Pemohon

Setelah selesai klik simpan, maka akan tampil pesan pemberitahuan jika proses simpan berhasil.

| Pesan Pemberitahuan                                                                                                    |
|----------------------------------------------------------------------------------------------------|
| Proses Simpan data berhasil, anda akan diarahkan ke Halaman selanjutnya untuk mengisi<br>Data Perusahaan.<br>Silahkan klik tombol Ok. |
| Ok                                                                                                    |

Gambar 6 Pesan Pemberitahuan Step 1 – data Pemohon Berhasil Disimpan

#### 3. Step ke 2 – Data Perusahaan

Pada Step ke 2 adalah pengisian formulir "Data Perusahaan" dan "Detail Penanggung Jawab". Untuk "Data Perusahaan" berisi form-form, diantaranya: Nama Perusahaan, Alamat Lengkap, No. Telp, No. Fax, Email Perusahaan, Propinsi, Kabupaten, Kecamatan dan Kelurahan.Sedangkan untuk "Detail Penanggung Jawab" berisi form-form, yaitu: Nama Penanggung Jawab, Jabatan Penanggung Jawab, Jenis Kelamin Penanggung Jawab, Nama Kota Penanggung Jawab dan No. Telp Penanggung Jawab. Apabila pengisian data pemohon telah selesai lalu klik tombol H Simpan dan Lanjutkan ke Data Selanjutnya untuk melanjutkan ke step selanjutnya yaitu Data Persil.

| PENDAFTARAN ONLIN<br>IZIN PAKET (SKRK - | IE<br>IMB RUMAH TI               | INGGAL)                           |                                   |
|-----------------------------------------|----------------------------------|-----------------------------------|-----------------------------------|
| SKRK - IMB Rumah Tinggal (Non-Komersil) |                                  |                                   | 🔳 Menu 👻                          |
| Step 1<br>Data Pemohon                  | 2<br>Step 2<br>Data Perusahaan   | 3<br>Step 3<br>Data Persil        | 4<br>Step 4<br>Upload Persyaratan |
| ≯ Klik Di Sir                           | ni Untuk Melewati Step Ini Apabi | la Permohonan Bersifat Perorangan | 3                                 |
| Nama Perusahaan                         | Perusahaan Paket 32              |                                   | *                                 |
| Alamat Lengkap                          | <u>Jalan Jimerto</u> Surabaya    |                                   | *                                 |
| No. Telp                                | 0816539391                       |                                   | *                                 |
| No. Fax                                 | 0816539391                       |                                   |                                   |
| Email Perusahaan                        | wennydb@gmail.com                |                                   | *                                 |
| Propinsi                                | JAWA TIMUR                       |                                   | *<br>*                            |
| Kabupaten                               | KOTA SURABAYA                    |                                   | *                                 |
| Kecamatan                               | GENTENG                          |                                   | *                                 |
| Kelurahan                               | KETABANG                         |                                   | ÷                                 |
|                                         |                                  |                                   |                                   |

Gambar 7 Pengisian Formulir Step 2 – Data Perusahaan

|                                | Detail Penanggung Jawab                    |   |
|--------------------------------|--------------------------------------------|---|
| Nama Penanggung Jawab          | Nama PJ                                    | * |
| Jabatan Penanggung Jawab       | Staff PJ                                   | * |
| Jenis Kelamin Penanggung Jawab |                                            |   |
| Nama Kota Penanggung Jawab     | Surabaya                                   | * |
| No. Telp Penanggung Jawab      | 082139903400                               | * |
|                                | 🈫 Simpan dan Lanjutkan ke Data Selanjutnya |   |
|                                |                                            |   |

Pemerintah Kota Surabaya © 2017

Gambar 8 Pengisian Formulir Step 2 –Detail Penanggung Jawab

Setelah selesai klik simpan, maka akan tampil pesan pemberitahuan jika proses simpan berhasil.

| Pesan Pemberitahuan                                                                                                    |
|----------------------------------------------------------------------------------------------------|
| Proses Simpan data berhasil, anda akan diarahkan ke Halaman selanjutnya untuk mengisi<br>Data Selanjutnya. Silahkan klik tombol Ok. |
| Ok                                                                                                    |

Gambar 9 Pesan Pemberitahuan Step 2 - Data Perusahaan berhasil DIsimpan

#### 4. Step ke 3 – Data Persil

Pada Step ke 3 adalah pengisian formulir "Data Persil" yang berisi form-form, diantaranya: Luas Lahan, Zona, Sub Zona, Penggunaan Bangunan/Kegiatan, Titik Kordinat, Alamat Persil, Kecamatan, Kelurahan, RW, RT, Status Hak Tanah, Pemegang Hak Tanah, Jumlah Lantai Bangunan, Jumlah Lantai Basement dan Ketinggian Bangunan. Apabila pengisian data pemohon telah selesai lalu klik tombol Simpan dan Lanjutkan ke Data Selanjutnya untuk melanjutkan

ke step selanjutnya yaitu Upload Persyaratan.

| PENDAFTARAN ONLIN<br>IZIN PAKET (SKRK - | IE<br>IMB RUMAH TINGGAL)                   |                     |
|-----------------------------------------|--------------------------------------------|---------------------|
| SKRK - IMB Rumah Tinggal (Non-Komersil) |                                            | 🗏 Monu 👻            |
| 0                                       |                                            | 4                   |
| Step 1                                  | Step 2 Step 3                              | Step 4              |
| Dala Pernohon                           | Data Perusahaan Data Perat                 | Upload Persystalari |
|                                         |                                            |                     |
| Luac Lahan                              | 650                                        | *                   |
| Zona                                    | Perumahan *                                |                     |
| 8ub Zona                                | Rumah Kepadatan Sedang                     | *                   |
| Penggunaan Bangunan / Kegiatan          | Rumah Tinggal                              | *                   |
| Titik Kordinat                          | 112.76708530516018, -7.277585861714741 *   |                     |
|                                         |                                            |                     |
|                                         | Detall Percil                              |                     |
| Alamat Percil                           | jalan persil                               | *                   |
| Kecamatan                               | GENTENG                                    | *                   |
| Kelurahan                               | KETABANG                                   | *                   |
| RW                                      | 6                                          |                     |
| RT                                      | 5                                          |                     |
|                                         | ш                                          |                     |
| Status Hak Tanah                        | # SHM 0 HGB 0 PETOK                        |                     |
| Bemenana Ust Teach                      | 0 IPT/HAK SEWA 0 TANAH NEGARA 0 HAK PAKAI  | *                   |
| Peningang Hak tanan                     | name parmagang                             |                     |
| Juman Cantal Bangunan                   | 2                                          |                     |
| Jumlah Lantai Bacement                  |                                            |                     |
| Ketinggian Bangunan                     | 50                                         |                     |
|                                         | 🍽 Simpan dan Lanjutkan ke Data Selanjutnya |                     |
|                                         |                                            |                     |
|                                         | Pemerintah Kota Surabaya © 2017            |                     |

Gambar 10 Pengisian Formulir Data Anak Asuh

### 5. Step ke 4 – Upload Persyaratan

Step ke 4 adalah pengisian syarat "Paket 32 (SKRK-IMB)". Berikut adalah syarat – syarat yang harus diisikan.

| ٠    | Cetak Bukli Unggah                                                                                                    |          |
|------|----------------------------------------------------------------------------------------------------|----------|
| Cata | Cetak Surat Pernyataan Keabsahan dan Kebenaran Dokumen                                                                                                    |          |
|      | N                                                                                                    |          |
| No.  | Nama Byarat                                                                                                    | _        |
| 1.   | Surat Pernyataan Keabsahan dan Kebenaran atas dokumen disertai Materei 6.000,- (* Wajib<br>Upload)                                                                                                    | <b>?</b> |
| 2.   | Kartu Tanda Penduduk (KTP) (" Wajb Upload)                                                                                                    | ۲.       |
| З.   | Copy Akta pendirian perusahaan dan / atau perubahannya adan telah mendapat pengesahan<br>dari pejabat yang berwenang atau didaftarkan ke instansi yang berwenang bagi pemohon<br>berbentuk badan hukum                                                                                                    | •        |
| 4.   | Surat Permohonan (* Wajib Upload)                                                                                                    |          |
| 5.   | Surat Pernyataan (* Wajib Upload)                                                                                                    | •        |
| 6.   | Foto Bangunan / Lokasi (kondisi) (* Wajib Upload)                                                                                                    | ۲        |
| 7.   | Surat Kuasa penunjukan batas (apabila dalam menunjukkan batas tanah diwakilkan kepada<br>orang lain).                                                                                                    | ۲.       |
| 8.   | Gambar Arsitektur IMB (file gambar CAD, pilih salah satu):<br>Gambar arsitektur lengkap, terdiri dari :<br>a. Gambar situasi yang sesuai dengan SKRK/IMB Lama/Siteplan (skala 1:1000 atau 1:500)<br>b. Gambar denah (skala 1:100 atau 1:200)<br>c. Gambar tampak menghadap jalan (skala 1:100 atau 1:200)<br>d. Gambar tampak atas atap (skala 1:100 atau 1:200)<br>e. Gambar potongan memanjang dan melintang (skala 1:100 atau 1:200)<br>f. Gambar rencana sanitasi (skala 1:100)<br>(* Wajib Upload) | •        |
| 9.   | Rekomendasi yang dikeluarkan Dinas Pengelolaan Bangunan dan Tanah (bila status IPT)                                                                                                    | •        |
| 10.  | Copy Perhitungan Struktur Bangunan dan gambar struktur serta detinya yang disusun oleh<br>Perencana yang bersertifikasi keahilan yang dikeluarkan oleh LPJK                                                                                                    | •        |
| 11.  | Copy Surat kontrak / sewa apabila diperlukan                                                                                                    | ۲        |
| 12.  | Copy Bukti kepemilikan tanah / bangunan                                                                                                    | \$       |
| 13.  | Surat Kuasa                                                                                                    | •        |
| 14.  | Sketsa                                                                                                    |          |

Gambar 11 Halaman Syarat Paket 32 (SKRK-IMB)

Untuk upload syarat klik . Setelah muncul halaman upload. Sebagai contoh syarat yang akan di upload adalah syarat "Surat Pernyataan Keabsahan dan Kebenaran atas dokumen disertai materai 6.000". Setelah file dipilih lalu klik **"Open".** 

| 0 Onen                                                                                                    |             |                                                |                 |                                           |                    |              |                                                     |          | × |
|----------------------------------------------------------------------------------------------------|-------------|------------------------------------------------|-----------------|-------------------------------------------|--------------------|--------------|-----------------------------------------------------|----------|---|
| - open                                                                                                    |             |                                                |                 |                                           |                    |              |                                                     |          |   |
| $\leftrightarrow \rightarrow \checkmark \uparrow$                                                                                                    | → This P    | C > EGOV (D:) > S                              | SYARAT          |                                           |                    | ~            | ල Search SYARAT                                     | ۶        | э |
| Organize 🔻 🛛 N                                                                                                    | lew folder  |                                                |                 |                                           |                    |              |                                                     | • •      | 2 |
| <ul> <li>✓ Quick access</li> <li>Desktop</li> <li>✓ Downloads</li> <li>☑ Documents</li> <li>☑ Pictures</li> <li>☑ ESURAT</li> <li>OneDrive</li> <li>☑ This DC</li> </ul> | * * * * * * | PDF<br>Adobe<br>bukti_pendaftara<br>n.pdf      | Coba.jpg        | CONTOH<br>Formulir Izin<br>Peruntukan.pdf | CONTOH<br>SKHP.pdf | download.jpg | download.png                                        | http.pdf |   |
| <ul> <li>JD Objects</li> <li>Desktop</li> <li>Documents</li> <li>Downloads</li> <li>Music</li> <li>Pictures</li> </ul>                                                   | ¥           | Kartu-NPWP-Bar<br>u-resizecrop-252<br>-175.jpg | rekap total.pdf | tampil_foto_wisu<br>da.jpg                | TES.pdf            |              |                                                     |          |   |
|                                                                                                    | File name   | e:                                             |                 |                                           |                    |              | <ul> <li>✓ All Files (*.*)</li> <li>Open</li> </ul> | Cancel   | / |

Gambar 12 Pilih File Yang Akan di Upload

Berikut adalah tampilan halaman setelah berhasil upload. apabila terjadi kesalahan pada file yang di upload, pemohon dapat klik tombol vang digunakan untuk edit syarat dan mengganti dengan file yang sesuai. Pada tombol berfungsi untuk melihat hasil file yang telah di upload.

Setelah melakukan upload semua file. Preview "Cetak Bukti Unggah" dan "Cetak Surat Pernyataan Keabsahan dan Kebenaran Dokumen"

• Cetak Bukti Unggah

Untuk mencetak Bukti Pendaftaran Permohonan klik Cetak Bukti Unggah . Berikut merupakan tampilan previewnya.

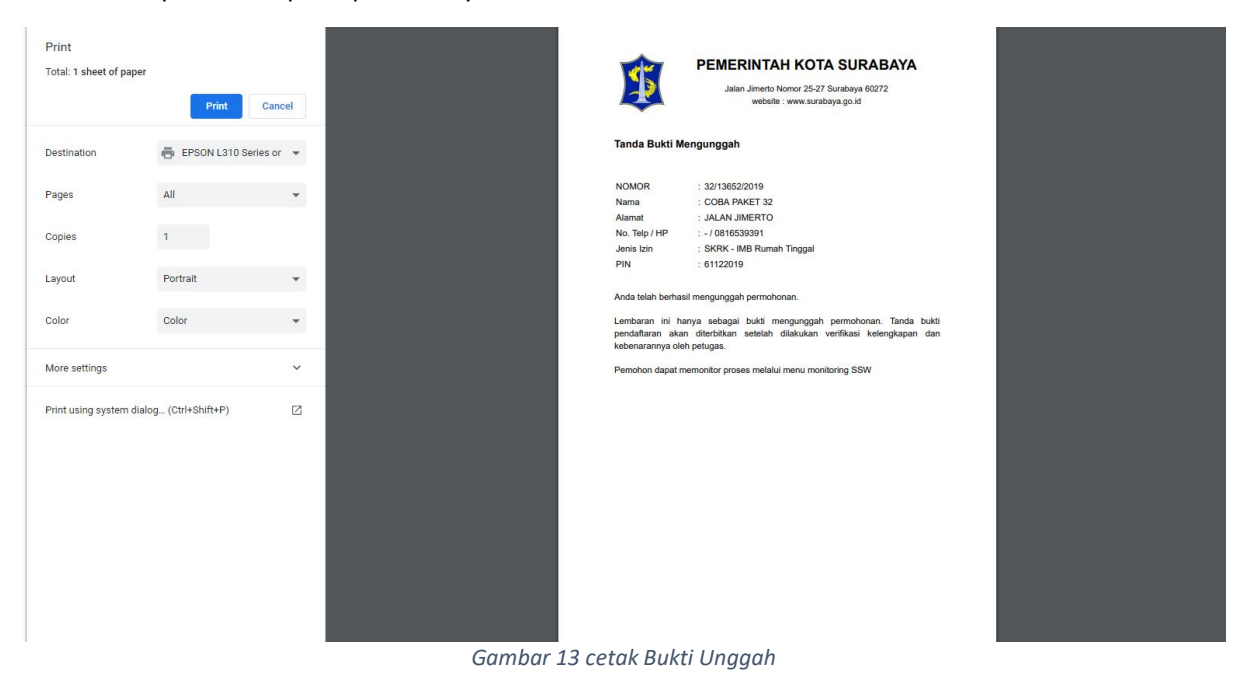

12

• Cetak Surat Pernyataan Keabsahan dan Kebenaran Dokumen

Klik menu Cetak Surat Pernyataan Keabsahan dan Kebenaran Dokumen , berikut adalah

halaman tampilan "Surat Pernyataan Keabsahan dan Kebenaran Dokumen".

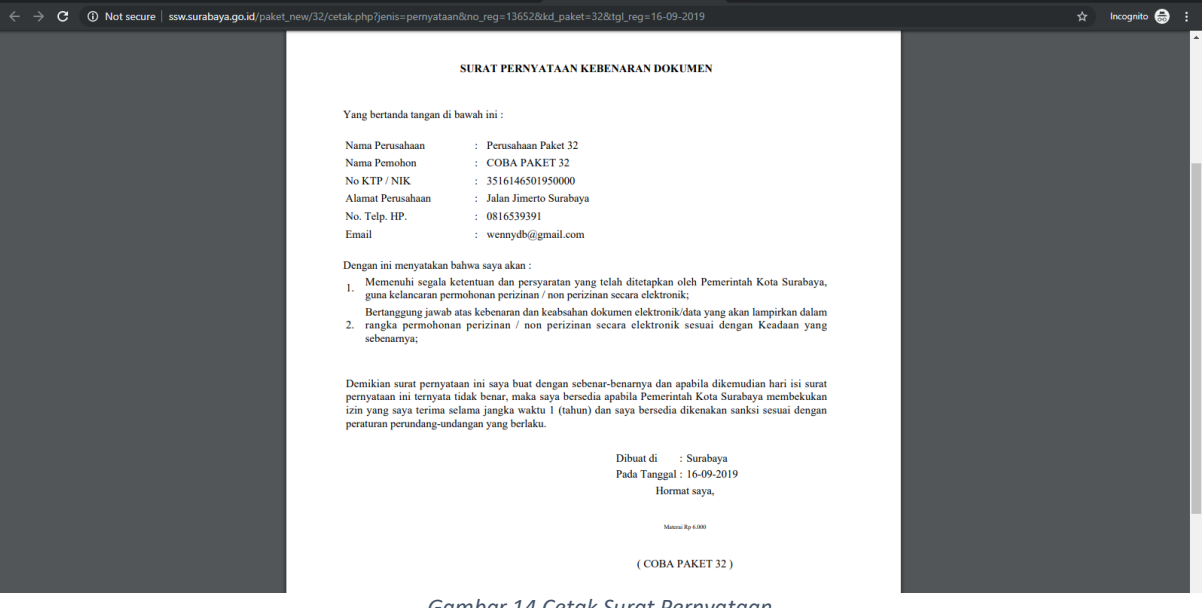

- Gambar 14 Cetak Surat Pernyataan
- Klik Selesai

Apabila semua form pengisian pendaftaran dan syarat upload telah selesai maka klik <sup>1</sup>C Klik disini Untuk Menyatakan Pengisian Form telah Selesai selanjutnya muncul pesan konfirmasi mengenahi penilaian layanan yang telah kami sediakan. Jika pendapat telah diisi lalu klik Klik disini jika yakin Selesai

| Pesan Konfirmasi ×                                                                                                    |  |  |  |  |  |  |
|----------------------------------------------------------------------------------------------------|--|--|--|--|--|--|
| Apakah anda yakin telah selesai mengisi form Permohonan Ijin Paket SKRK - IMB Rumah<br>Tinggal ?<br>Pastikan bahwa inputan benar dan <b>Upload Syarat</b> telah lengkap dan benar sesuai kolom<br>persyaratan. Kesalahan Inputan dan Upload Syarat yang tidak lengkap dapat<br>memperlambat Proses terbitnya Surat Keputusan (SK). |  |  |  |  |  |  |
| erikan pendapat terhadap layanan Kami<br>⊛Puas<br>©Tidak Puas                                                                                                    |  |  |  |  |  |  |
| Batal Klik disini jika yakin Selesai                                                                                                    |  |  |  |  |  |  |

Gambar 15 Pesan Konfirmasi Selesai

Setelah klik selesai, maka berkas formulir "Paket 32 (SKRK-IMB)" dapat dicek melalui menu "Update Berkas" dan muncul berkas perijinan yang telah kita daftarkan.

Dan setelah berkas masuk pada proses verifikasi petugas back Office, pemohon tidak dapat lagi melakukan edit berkas.

| emerintah Ko | PENDAFTARAN ONLINE<br>IZIN PAKET (SKRK - IMB F | RUMAH TINGGAL)                  |           |
|--------------|------------------------------------------------|---------------------------------|-----------|
| SKRK         | - IMB Rumah Tinggal (Non-Komersil)             |                                 | i≣ Menu ◄ |
| Berd         | asarkan No Registrasi 🔹 13652                  | ٩                               |           |
| No.          | No / Tanggal Registrasi                        | Nama Pemohon                    |           |
| 1.           | 13652 / 16-09-2019                             | COBA PAKET 32                   | 6         |
| <- Pre       | svious 1 Next->                                | Pemerintah Kota Surabaya © 2017 |           |

Gambar 16 Detail Tindakan

Tahapan selanjutnya adalah pemrosesan SKRK kemudian IMB yang dilakukan oleh Dinas Perumahan Rakyat dan Kawasan Pemukiman Cipta Karya dan Tata Ruang.